## Keep track of your own feedback And where you are in the process

The status symbol next to the image indicates the same status for all participants. Below the image you will find your own status.

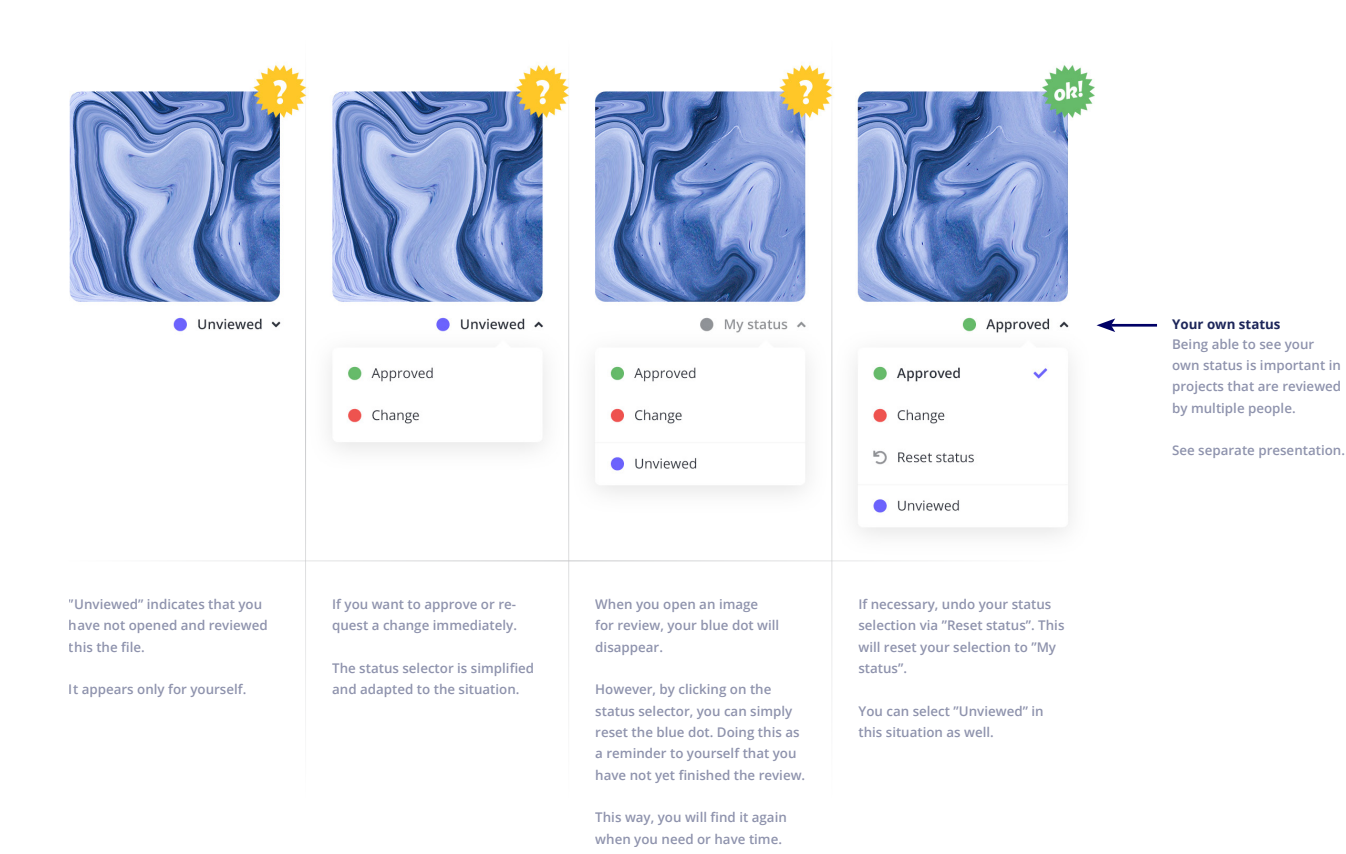

## NEW

## Mark files as information if they

are not meant to be reviewed

When files are uploaded by the agency, they are automatically marked with a yellow status (ready for review). However, when the files are uploaded by the client team, they are automatically marked with a blue status (i) as these files are usually instructions for the project team, such as brand guidelines or a brief etc. If you need to change the mode of a file from "information" to "review" or vice versa, do the following:

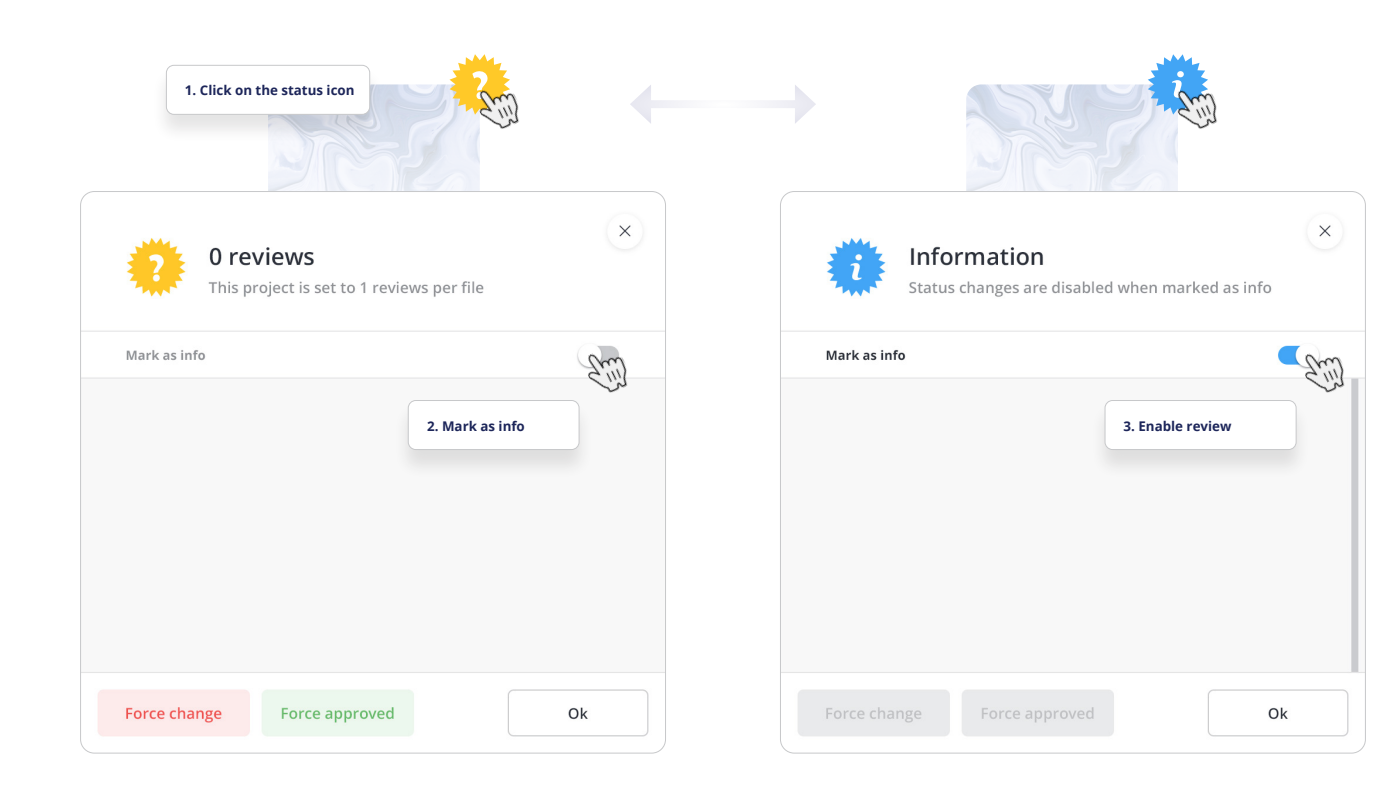

NEW